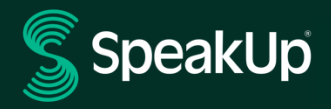

# Come segnalare

# SpeakUp Introduzione

**SpeakUp**<sup>®</sup> è un servizio che ti permette di segnalare gravi violazioni che altrimenti non verrebbero segnalate, in completo anonimato. Puoi farlo tramite il sito web, utilizzando l'app SpeakUp<sup>®</sup> o per telefono, senza interfacciarti un operatore umano.

**SpeakUp**<sup>®</sup> è disponibile **24** ore al giorno e **365** giorni all'anno. Pertanto, puoi utilizzare SpeakUp per lasciare un messaggio o verificare la presenza di una risposta in qualsiasi momento.

Il servizio è gestito da una terza parte, **SpeakUp**, una società olandese indipendente con sede ad Amsterdam, nei Paesi Bassi, e fondata nel 2004. **SpeakUp** è responsabile dell'elaborazione di tutti i messaggi.

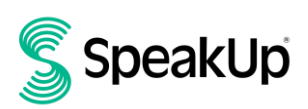

## Come inserire un report

#### Via Web

- 1. Visita la pagina web di SpeakUp con l'URL e/o il codice QR comunicato dalla tua organizzazione.
- Fai clic su "+ Nuovo rapporto" per avviare una conversazione. Nel caso in cui tu abbia già un report aperto, seleziona "Accedi".
- 3. Seleziona il tipo di rapporto che vuoi inserire.
- 4. Se scegli di inserire una segnalazione di cattiva condotta, seleziona la lingua in cui vuoi riportare il tuo messaggio.
- 5. Annota il tuo "Numero di rapporto" univoco e crea una password per il tuo rapporto. Ti serviranno per ricontrollare la risposta in un secondo momento.
- Digita il tuo messaggio.
  Puoi caricare gli allegati tramite l'icona dell'allegato che si trova nell'angolo in alto a destra.
- 7. Fai clic su "Invia messaggio" e il tuo messaggio e i file allegati verranno elaborati.
- 8. Hai la possibilità di inserire la tua email se desideri ricevere una notifica quando verrà elaborata una risposta.

Dopo aver inserito la tua email, ti verrà chiesto di digitare il codice di verifica inviato all'indirizzo email fornito.

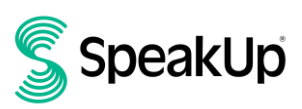

## Tramite l'app SpeakUp

1. Scarica l'app "SpeakUp by People Intouch" dall'App Store/Google Play o scansiona il codice QR.

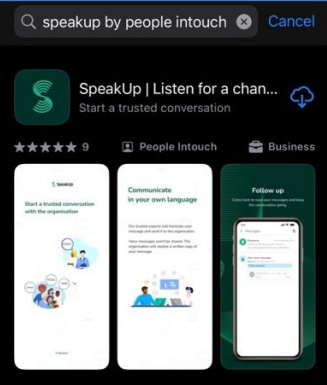

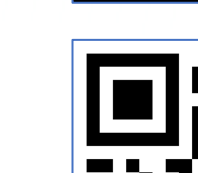

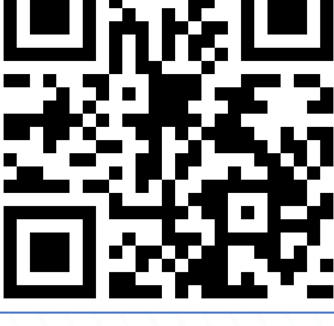

8

2. Apri l'app

| Welcome                                                                       |  |  |  |  |  |  |
|-------------------------------------------------------------------------------|--|--|--|--|--|--|
| Follow these steps to set up the app.<br>You will only do this once.          |  |  |  |  |  |  |
| Set up your PIN<br>The 6-digit PIN will keep your reports<br>safe and secure. |  |  |  |  |  |  |
| Connect to the organisation<br>This will allow you to share your<br>concern.  |  |  |  |  |  |  |
| The organisation isn't notified when you use the app.                         |  |  |  |  |  |  |
| Set up your PIN                                                               |  |  |  |  |  |  |
| By People Intouch                                                             |  |  |  |  |  |  |

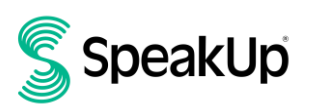

3. Fai clic su "Configura il tuo PIN" e inserisci un codice a 6 cifre.

Dovrai inserire questo PIN ogni volta che apri l'app. Se dimentichi il PIN, devi reinstallare l'app e configurarne uno nuovo. In tal caso, perderai l'accesso ai report aperti in corso.

4. L'app ti chiederà di connetterti alla tua organizzazione scansionando il codice QR. In alternativa, è possibile inserire il codice dell'organizzazione facendo clic sul pulsante "Connetti manualmente" nella parte inferiore della pagina.

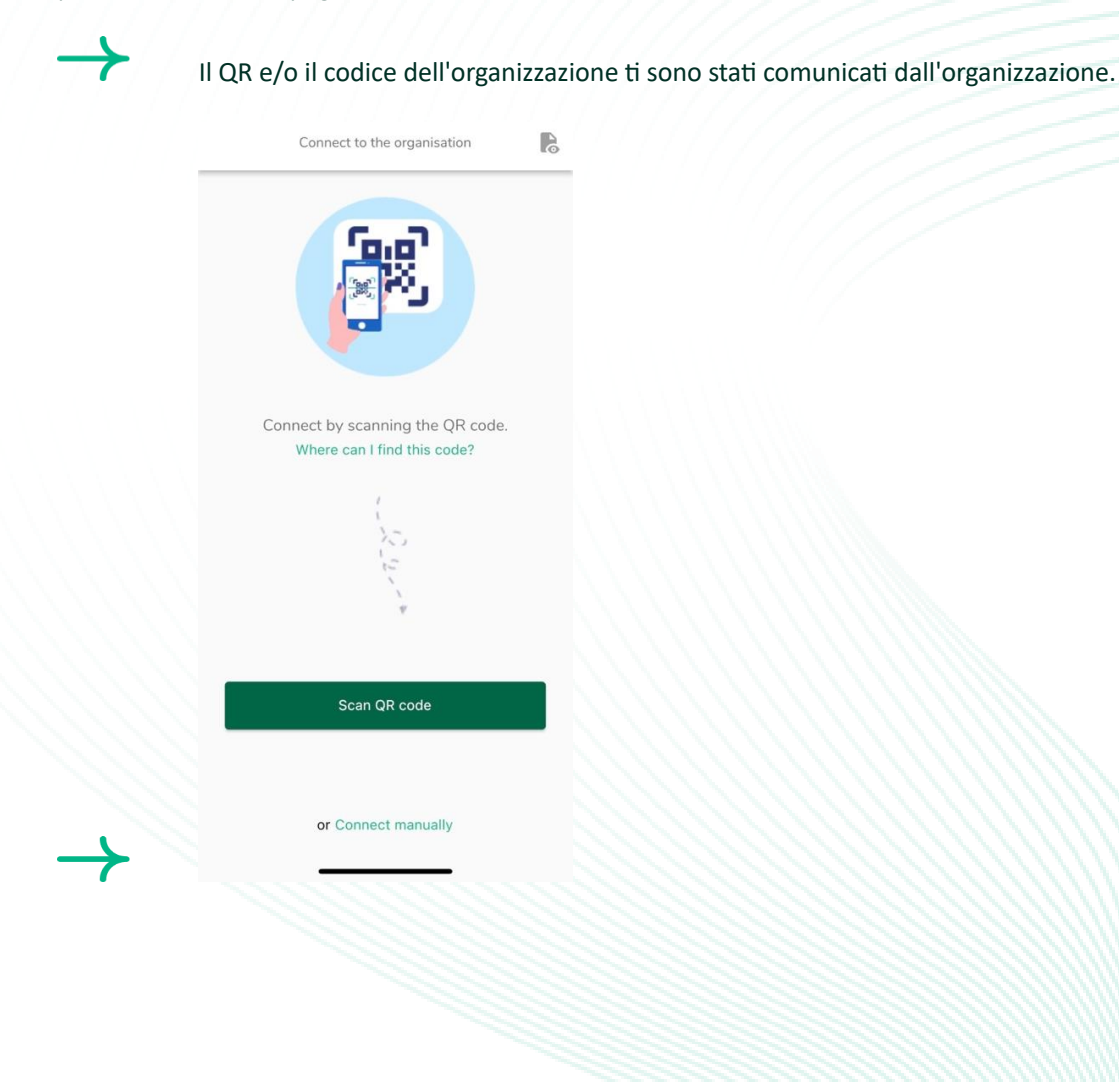

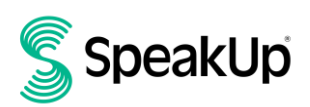

5. Premi il pulsante "+ Nuovo rapporto" per avviare una conversazione.

|             | SpeakUp                           |                |   |
|-------------|-----------------------------------|----------------|---|
|             | SpeakUp Lin<br>About Integrity Li | ne 🗷           |   |
|             |                                   |                |   |
|             |                                   |                |   |
|             |                                   |                |   |
|             |                                   |                |   |
|             |                                   |                |   |
| Start a tru | sted conversation by              | creating a new | / |

6. Seleziona il tipo di rapporto che vuoi inserire.

|                             | SpeakUp                           |                                      |
|-----------------------------|-----------------------------------|--------------------------------------|
|                             |                                   |                                      |
|                             |                                   |                                      |
| What kind o                 | of report do ye                   | ou want to leave                     |
| Click here<br>misconduct or | to leave a repo<br>breach against | t regarding any<br>our code of condu |
|                             |                                   |                                      |
|                             |                                   |                                      |
|                             |                                   |                                      |
|                             | Continue                          | <b>`</b>                             |
|                             |                                   |                                      |
| Click here to le            | eave a product o                  | r service complair                   |
| This will b                 | e submitted out                   | side of SpeakUp.                     |
|                             | Continue                          | >                                    |

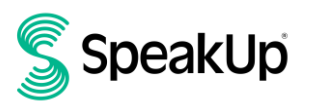

7. Se scegli di inserire una segnalazione di cattiva condotta, puoi scrivere il tuo messaggio facendo clic sul pulsante pertinente.

Se l'organizzazione lo ha abilitato, puoi avviare una registrazione vocale tramite l'app. (La tua voce non sarà mai ascoltata dall'organizzazione. Riceveranno solo una trascrizione della tua registrazione vocale).

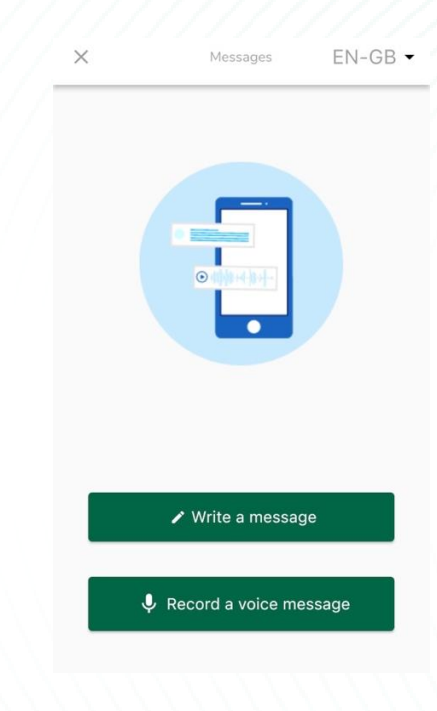

8. Dopo aver digitato il messaggio, premi l'icona della freccia per inviarlo. È possibile allegare file (fino a 25 elementi) facendo clic sull'icona dell'allegato.

|               | $\times$                            |                                         | New mes                              | sage      |                   |          | • •       |  |
|---------------|-------------------------------------|-----------------------------------------|--------------------------------------|-----------|-------------------|----------|-----------|--|
|               | Language<br>Hi, I woul<br>guarantee | : English  <br>d like to r<br>e my anor | For exampl<br>eport a cor<br>nymity? | e: who, v | what, v<br>low ca | when, wh | nere?     |  |
|               |                                     |                                         |                                      |           |                   | 72/5     | 50000     |  |
|               | _                                   | 0                                       |                                      |           | >                 | >        | _         |  |
|               | 1                                   |                                         | Pleas                                | se        | l                 | Kindly   | y         |  |
|               | q w                                 | e r                                     | t                                    | y u       | ı li              | io       | р         |  |
|               | a                                   | s d                                     | f g                                  | h         | j                 | k        | I         |  |
|               | <u>ۍ</u>                            | zx                                      | c v                                  | b         | n                 | m        | $\otimes$ |  |
|               | 123                                 |                                         | spac                                 | e         |                   | rete     | urn       |  |
| $\rightarrow$ |                                     | _                                       |                                      |           | _                 |          | Ŷ         |  |

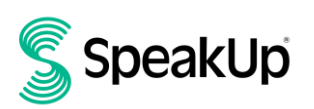

2023

9. Dopo aver inviato il tuo messaggio, puoi aspettarti una risposta entro una settimana.

| $\rightarrow$ | Puoi scegliere di essere avvisato dall'app in merito ad eventuali risposte.       |  |
|---------------|-----------------------------------------------------------------------------------|--|
|               | Thank you for sharing your concern.<br>You can expect a response within one week. |  |
|               |                                                                                   |  |
|               | Would you like to be notified?                                                    |  |
|               | Notifications do not contain content from your<br>messages.                       |  |
|               | Yes, notify me                                                                    |  |
| $\rightarrow$ | No, thank you                                                                     |  |

10. Quando accedi di nuovo, vedrai se ci sono nuove risposte da parte dell'organizzazione.

Se hai un problema diverso da segnalare, puoi farlo facendo clic su "+Nuova segnalazione".

| My Reports                              | Log out                                                                                                    |                                                        |
|-----------------------------------------|----------------------------------------------------------------------------------------------------|--------------------------------------------------------|
| SpeakUp Line                            |                                                                                                    |                                                        |
| ③ 18-Jan-2024 10<br>You have no reply a | :21<br>at the moment.                                                                                                    |                                                        |
|                                         |                                                                                                    |                                                        |
|                                         |                                                                                                    |                                                        |
|                                         |                                                                                                    |                                                        |
|                                         |                                                                                                    |                                                        |
|                                         |                                                                                                    |                                                        |
|                                         |                                                                                                    |                                                        |
|                                         |                                                                                                    |                                                        |
|                                         |                                                                                                    |                                                        |
| + New re                                | eport                                                                                                    |                                                        |
|                                         |                                                                                                    |                                                        |
|                                         | My Reports       SpeakUp Line      Image: Comparison of the system of the system of the | <page-header><page-header></page-header></page-header> |

### Via telefono

- 1. La tua organizzazione ha comunicato il numero di telefono SpeakUp pertinente alla tua posizione.
- 2. Comporre il numero di telefono del paese in cui ci si trova.
- 3. Il telefono richiederà:
  - I. Se si dispone già di un rapporto, premere 1
  - II. Per creare un nuovo report e acconsentire al trattamento dei dati personali, premere 2.
- 4. Quindi i messaggi vocali ti guideranno attraverso i seguenti passaggi:
  - I. Inserisci il "Codice organizzazione" condiviso dall'organizzazione
  - II. Seleziona la tua lingua
  - III. Riceverai un "Numero di rapporto" univoco

Scrivilo con attenzione poiché ne avrai bisogno per poter richiamare e sentire una risposta alla tua segnalazione.

IV. Scegli un codice PIN a 4 cifre

Ricordalo in modo da poter accedere nuovamente in un secondo momento

- V. Dopo il segnale acustico, pronuncia il tuo messaggio
- VI. Una volta terminato, premere 1 o semplicemente riagganciare
- VII. Puoi aspettarti una risposta entro una settimana. Assicurati di richiamare con il numero di segnalazione e il PIN per verificare la risposta.

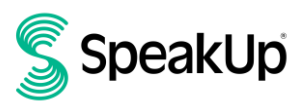

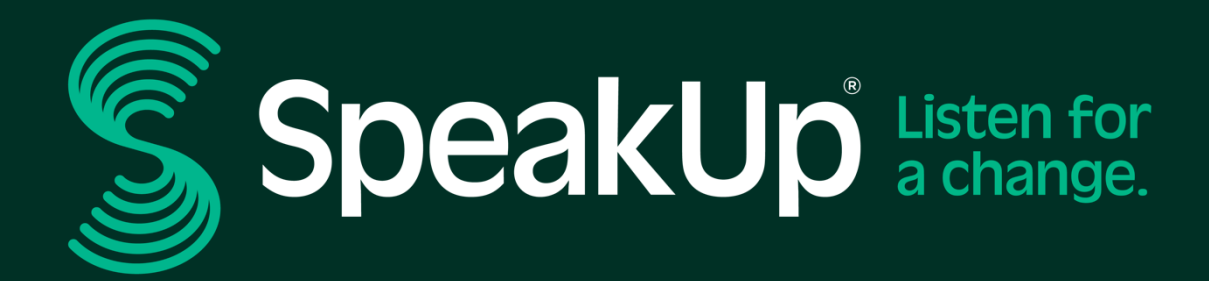

info@speakup.com +31 (0)20 662 15 45 Olympisch Stadion 6, 1076 DE www.speakup.com